## Reproducción de un vídeo con información de gestión defectuosa

Reproduce vídeos con información de gestión defectuosa.

1 Seleccione el modo reproducción.

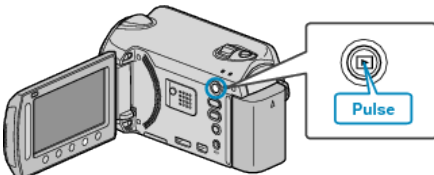

2 Seleccione el modo vídeo.

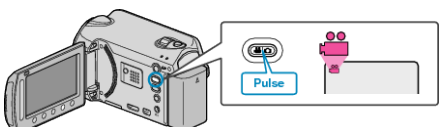

3 Presione impara ver el menú.

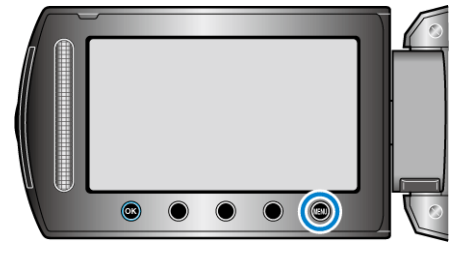

4 Seleccione "REPR. OTRO ARCHIVO" y presione .

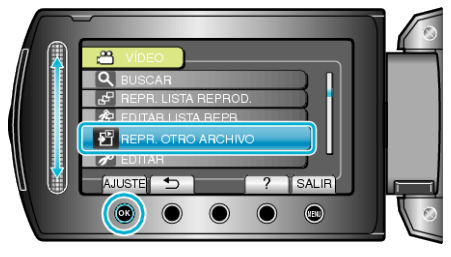

5 Seleccione el vídeo que desee y presione .

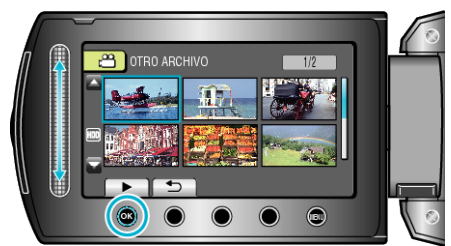

## NOTA:-

- Se crea un archivo MTS en la carpeta EXTMOV si la información de gestión está dañada.
- Dependiendo de la condición del archivo dañado, la reproducción puede fallar o realizarse con problemas.